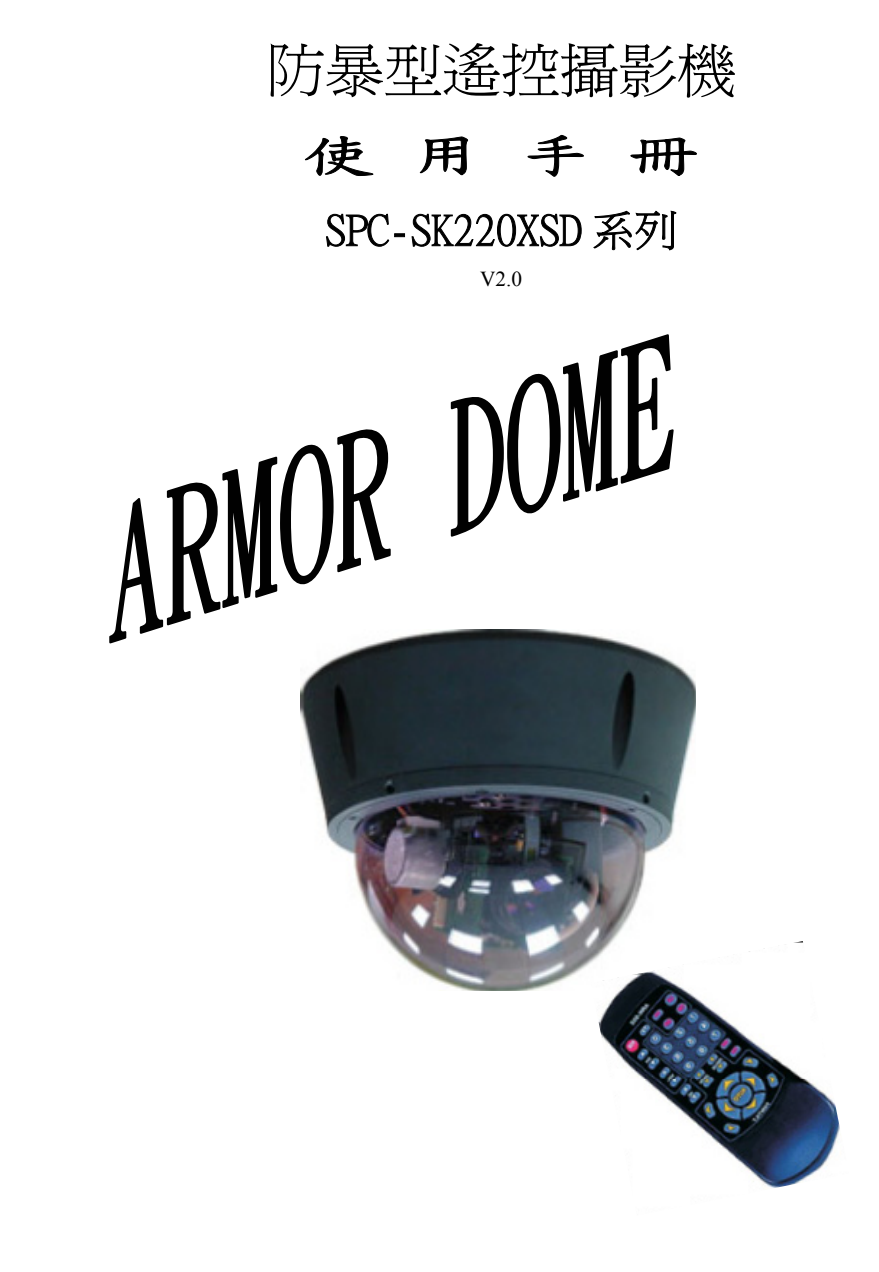

## 感謝您購買本公司產品

- 爲了能達到本產品的最佳性能,請仔細詳讀本說明書。
- **詰熟悉產品各項操作步驟**,以建立正確和安全的使用方法。
- 請妥善保存本手冊,以備日後之用。
- 本文件所包含的資訊如有更改時恕不另行通知。 •

#### 全 警 告 安

- 若有故障發生時,請關閉電源或拆下電源供應器並與專業人員聯絡。
- 爲避免觸電,請勿擅自拆解機器,維修檢查僅可委託專業人員進行。
- 本機使用 DC13.5V / 1A 的電源,切勿使用其它規格電源,以発損毀本 機或引發火災。
- 未使用之線材、插頭請做好絕緣處理,以免損壞本機。
- 本機未按裝完成及設定時,請勿送電使用。
- 請勿在通電中或未通電情況下,用手轉動攝影機,以免損壞機件。
- 請勿在通電中或未通電情況下,將攝影機鏡頭朝向太陽或極亮光之 物體,或長時間監視光亮的靜止物體,以免攝影機受損。
- 爲避免造成故障,請勿裝置於易震動或濕熱或灰塵渦多的環境。

# 安全警告 簡介 5 特性 5 使用須知

## 附件說明 外觀說明 <u>機號設定</u> 8 紅外線遙控器說明 ..... 11

項

目

3

## 操作說明

| 紅外線控制操作說明     | 12 |  |
|---------------|----|--|
| RS-485 控制操作說明 | 14 |  |

### 注意事項

| 保養清潔      | 15 |
|-----------|----|
| 故障排除      | 15 |
| 基本規格      | 16 |
| 配件選購      | 17 |
| 攝影機內部設定說明 | 18 |

### 簡 介

本產品爲最新研發設計的智慧型遙控彩色攝影機,本攝影機有優於一般傳統式攝 影機所沒有的功能,可程式設定或以無線遙控器隨意遙控攝影機旋轉方向,遙控到 您要看的畫面,讓您生活安全無死角。

本產品採用日本進口 COLOR CCD,具有高畫質,低照度的優點,並通過 CE, FCC, IP66 等安全認證及多國專利。

外型輕巧美觀 All in one 全功能 360 度遙控式設計,內建高精度步進馬達,並採 用通過認證之防暴級強化鍍膜球罩及高硬度鋁合金 IP66 防水外殼,可防止惡意敲 擊破壞。

特

### 本產品榮獲多國獨家設計專利,可安心、放心的使用。

 採用通過認證之防暴級強化鍍膜球罩及高硬度鋁合金防水外殼,可適用於室內 或室外環境。

性

- 採用高級靜音型步進馬達,同級產品中唯一內建高級精密 Bearing 機構裝置, 及內建過載保護裝置,可延長使用壽命。
- 採用獨家專利之智慧型萬向迴轉台,及可程式設定或隨意遙控攝影機上下90° 左右360°以上自動旋轉監看角度。
- 可程式設定監視範圍角度、停留時間、旋轉速度等功能。
- 可預設 128 點智慧型自動巡跡監看。
- 攝影機標準編碼可達 128 台 (可擴充至 255 台以上)。
- 具有超高畫質及超低照度的優點,並配置 220 倍高效率變焦鏡頭,看遠看近都 方便。
- 配置人性化專用紅外線遙控器,具數字選擇鍵、功能鍵、迴轉台等按鍵。
- 可選購多種週邊擴充功能設備,方便系統整合控制(請參考16,17頁)。

## 附件說明

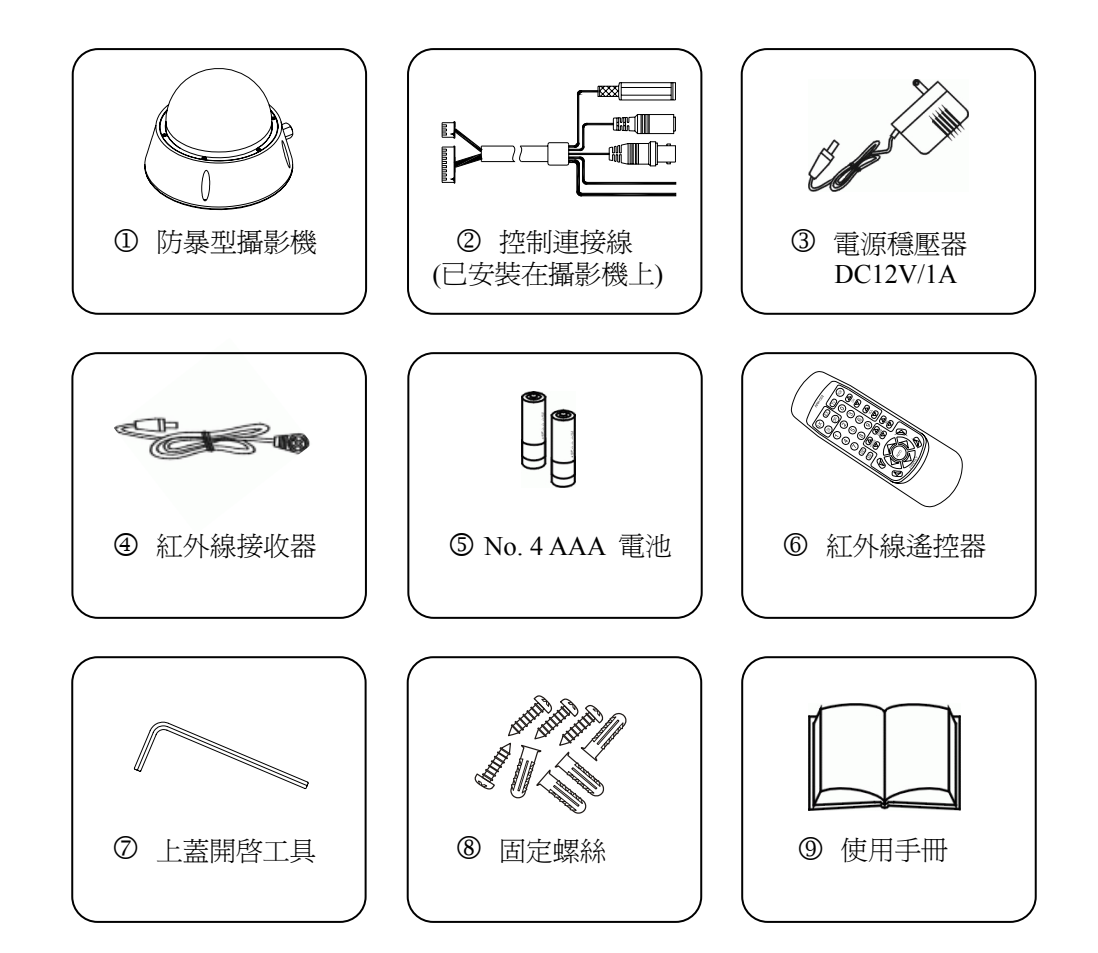

5

## 外觀說明

- A. 上蓋
- B. 底座
- C. 防水圈
- D. 攝影機固定孔
- E. 防水接頭 (請勿拆開)
- F. 防水圈固定螺絲

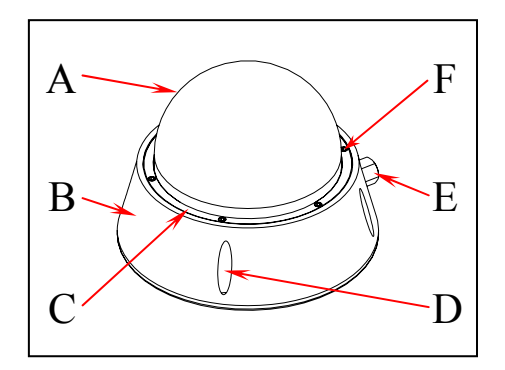

## 內部說明

### G. 攝影機連接座

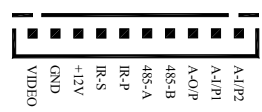

H. 機號編碼設定 (請參考機號設定表)

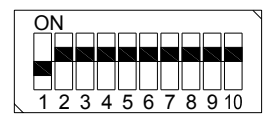

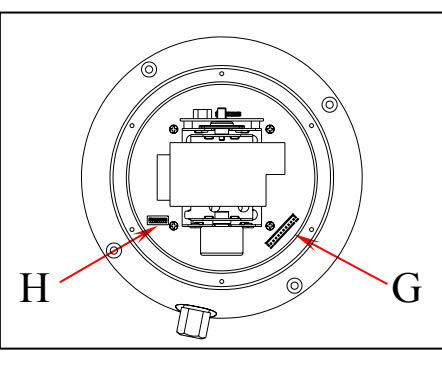

1~7 機號設定 / 8~10 無作用,請上撥或下撥設定機號。

單機模式:0號 (無須輸入機號即可直接控制或設定)

多機模式:1~127號(須先輸入機號後才能控制或設定,否則無法操作)

※設定完成及檢查無誤後,送電約10秒自動定位完成,方可操作。

|                      |             |             | 機號部         | 定表          |                      |             |             |
|----------------------|-------------|-------------|-------------|-------------|----------------------|-------------|-------------|
|                      |             |             |             |             |                      |             |             |
|                      |             |             |             |             |                      | 12345678910 |             |
|                      |             |             |             |             |                      |             |             |
|                      |             |             |             |             |                      |             |             |
| 800                  |             |             |             |             |                      |             | 015         |
|                      |             |             |             |             |                      |             |             |
|                      |             |             | 019         |             | 021                  |             |             |
|                      |             |             |             |             | 1 2 3 4 5 6 7 8 9 10 |             |             |
| 024                  | 025         | 026         | 027         | 028         | 029                  | 030         | 031         |
| 1 2 3 4 5 6 7 8 9 10 |             |             |             |             |                      |             |             |
| 032                  | 033         | 034         | 035         |             |                      | 038         | 039         |
|                      |             |             |             |             |                      |             |             |
| 040                  | 041         | 042         | 043         | 044         | 045                  | 046         | 047         |
|                      |             |             |             |             |                      |             |             |
| 048                  | 049         | 050         | 051         | 052         | 053                  | 054         | 055         |
|                      |             |             |             |             |                      |             |             |
| 056                  | 057         | 058         | 059         | 060         | 061                  | 062         | 063         |
|                      |             |             |             |             |                      |             |             |
| 064                  | 065         | 066         | 067         | 068         | 069                  | 070         | 071         |
|                      |             |             |             |             |                      |             |             |
| 072                  | 073         | 074         | 075         | 076         | 077                  | 078         | 079         |
| 12345678910          | 12345678910 | 12345678910 | 12345678910 | 12345678910 | 12345678910          | 12345678910 | 12345678910 |
| 080                  | 081         | 082         | 083         | 084         | 085                  | 086         | 087         |
|                      |             |             |             | 12345678910 | 12345678910          |             |             |
| 088                  | 089         | 090         | 091         | 092         | 093                  | 094         | 095         |
| 12345678910          |             | 12345678910 |             | 12345678910 | 12345678910          |             |             |
| 096                  | 097         | 098         | 099         | 100         | 101                  | 102         | 103         |
| 12345678910          | 12345678910 | 12345678910 | 12345678910 | 12345678910 | 12345678910          |             |             |
| 104                  | 105         | 106         | 107         | 108         | 109                  | 110         | 111         |
| 12345678910          | 12345678910 | 12345678910 | 12345678910 | 12345678910 | 12345678910          | 12345678910 | 12345678910 |
| 112                  | 113         | 114         | 115         | 116         | 117                  | 118         | 119         |
|                      | 12345678910 | 12345678910 | 12345678910 | 12345678910 | 12345678910          |             | 12345678910 |
| 120                  | 121         | 122         | 123         | 124         | 125                  | 126         | 127         |

## 安裝說明

※ 產品未按裝及設定完成時,請勿送電或用手轉動鏡頭 ※

步驟 1:

使用配件⑧,將防水固定螺絲以反時鐘方向全部轉開,再將球罩及防水圈小心取下。 ※*請注意勿刮傷球罩或碰觸機件。* 

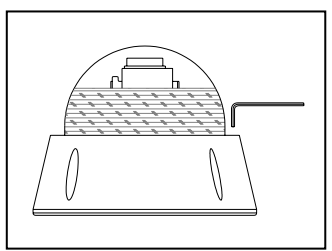

### 步驟 2:

將鏡頭保護套小心輕手向上取下。 ※取下時請注意勿強力拉扯以免損壞機件,取下後請 勿用手或其他異物碰觸到鏡片,以免影響效果,及勿 隨意轉動鏡頭方向或拆卸其他零件,以免造成損壞。

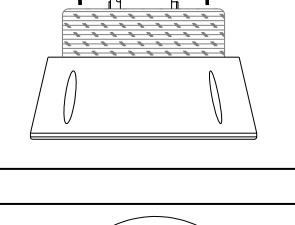

步驟 3: 機號編碼設定 (*請參考內部說明及機號設定表*)

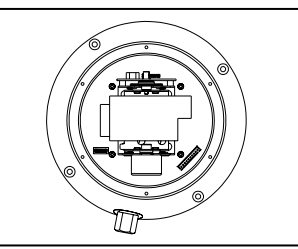

## 步驟 4:

將球罩及防水圈小心裝回,使用配件⑧,將防水固定 螺絲以順時鐘方向全部鎖緊,請確實鎖緊,以免造成 防水密閉不確實。※請注意勿刮傷球罩或碰觸機件。

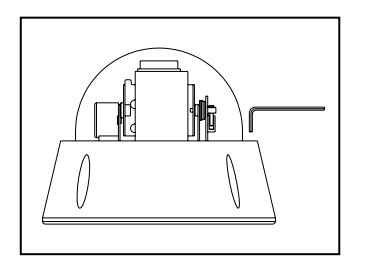

## 步驟 5:

檢查球罩鎖緊無誤後,將配件⑧保存作日後維修用。

## 步驟 6:

依照以上步驟即可完成攝影機安裝及設定,使用配件⑨,將攝影機固定在適當位置。 ※固定前需先考量安裝處的環境結構,是否能承載本機重量。

## 注意事項:

- 第一次送電或重新送電後,攝影機會自動重新旋轉定位一次,此為正常現象。
- 如無自動旋轉定位或有異聲或有其他異樣,請先斷電再詳細檢查。
- 如無法檢查出問題時,請聯絡經銷商協助處理。
- 請收妥所有包裝配件,以備日後維修之用。

## 連接說明

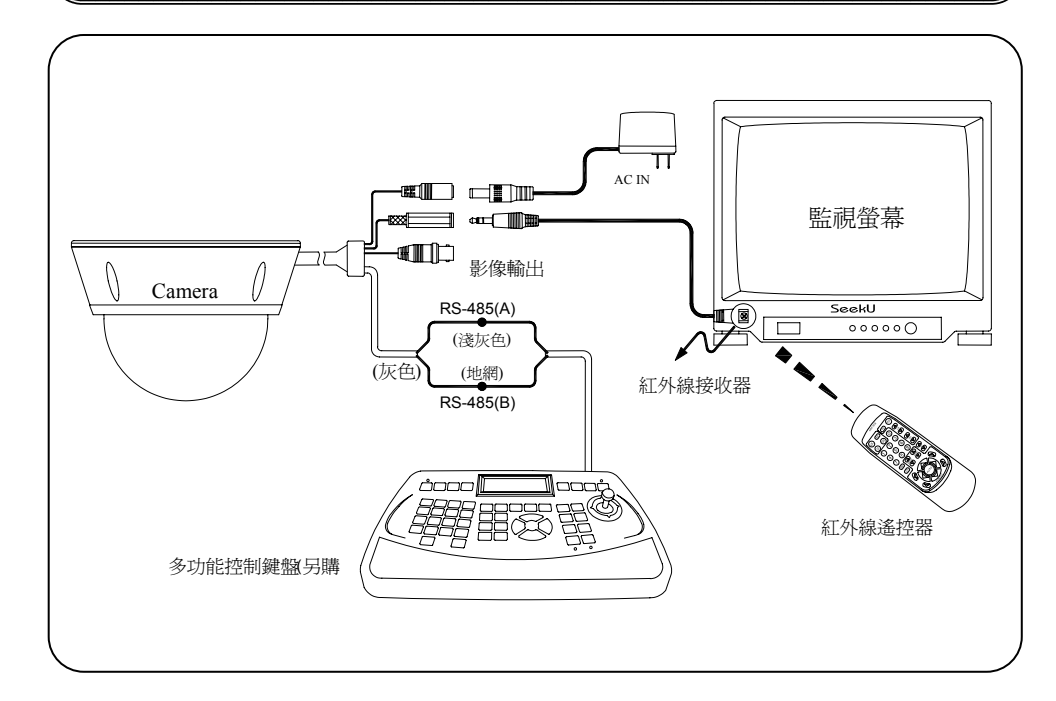

## 紅外線遙控器說明

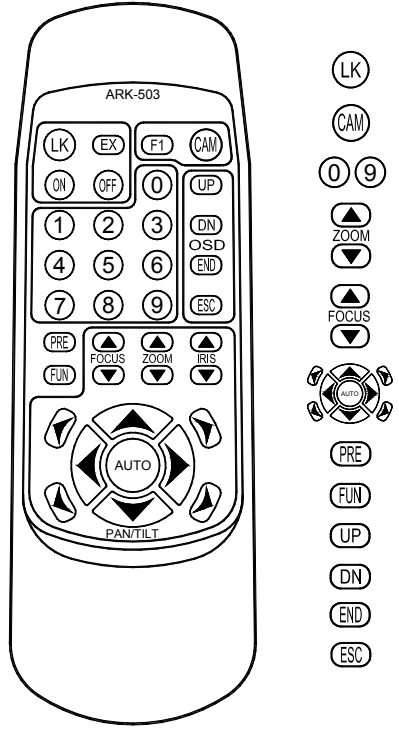

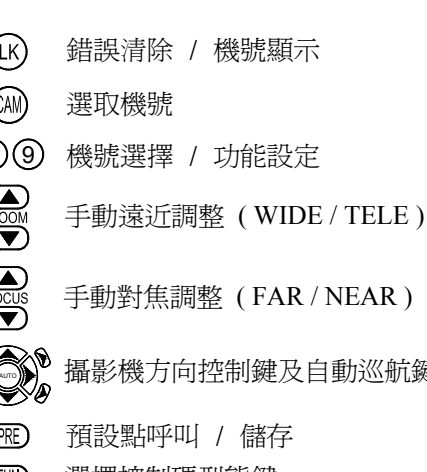

手動對焦調整 (FAR / NEAR)

攝影機方向控制鍵及自動巡航鍵

- 選擇控制碼型熊鍵
- 上 / 右方向移動 (功能選單模式)
- 下 / 左方向移動 (功能選單模式)
- 進入功能選單模式 / 確定
- 離開功能選單模式 / 跳出

在設定模式下,每個按鍵輸入間隔不可超過2秒鐘,否則須重新輸入。

- 在單機模式下,無需輸入機號即可直接操作或設定(單機模式為0號機)。
- 在多機模式下,須先輸入機號才能進行操作或設定,否則無法使用。
- 在多機模式下,可選擇機號範圍為0000~9999。
- 如輸入錯誤時,可按 LK 鍵清除後,再重新操作。
- 未說明之按鍵,在此機型為無作用。

## 關於紅外線遙控器

- 遙控器的操作距離可達7公尺以上。
- 請確保在本機的紅外線接收器和遙控器之間無障礙物阻擋。
- 當遙控操作距離縮短時,請更換同型號新電池。
- 更換電池時切勿混用不同廠牌的電池,或將新舊電池混合使用。

## 紅外線控制操作說明

### 1. 機號選取

如選取 0012 號攝影機時,請輸入數字鍵①②後再按一下 CAM 鍵確認。

- \* 選取完成後可試按攝影機方向鍵,確認是否選取成功。
- 2. 攝影機方向或鏡頭控制

控制時按下,放開後停止動作。

- \* 方向控制的移動速度,會依鏡頭倍率自動調速。
- \* 若鏡頭設定為手動對焦時,則每次操作 ZOOM 時會自動執行一次對焦動作。

### 3. 預設點控制

3.1 預設點可設 001~128 點,共分為4 個群組: **詳**組 1: 巡航預設點編號 001~032

群組 2: 巡航預設點編號 033~064

- **詳組3**: 巡航預設點編號 065~096
- **群組4**: 巡航預設點編號 097~128
- 3.2 儲存方式:

先將攝影機移至預監看之位置, 並調好鏡頭倍率 (數位放大範圍不做記錄), 若想將此位置存至編號 15 的預設點,則請輸入數字鍵①⑤後按下 PRE 鍵不 放,約5秒以上後放開即可完成儲存。

\* 若數字輸入錯誤可按一下 LK 鍵清除,再重新操作。

### 3.3 呼叫方式:

若想呼叫編號 28 的預設點,則請輸入數字鍵②⑧後,再按一下 PRE 鍵即可。

- \* 此處 PRE 鍵不得按下超過5 秒, 否則會變成儲存預設點。
- \* 若數字輸入錯誤可按一下 LK 鍵清除,再重新操作。

### 3.4 清除方式:

單一預設點無法清除,只能做單一群組全部清除。

\* 請參考4.3 清除群組內所有預設點

### 4. 自動巡航控制

- 4.1 群組巡航速度設定:
  - 旋轉速度設定 1~9 (5°~80°/秒)

(1=5°/2=10°/3=20°/4=30°/5=40°/6=50°/7=60°/8=70°/9=80°)

### 4.2 預設點滯留時間設定:

01~99秒

### 例如:

要設定群組3,速度為每秒80°,每點滯留時間5秒,請依序輸入4個數字後再按下AUTO鍵不放,約5秒以上後放開即可完成儲存。

- (輸入數字鍵3905→AUTO 鍵約5秒以上)
- \* 同一群組的預設點滯留時間只能設定一種,如單一預設點的位置要滯留較 長時間時,可將該點位置儲存兩點以上的預設點,依此類推。
- 4.3 啓動群組自動巡航:
  - 4.3.1 自動巡航分為 5 種模式, 1~4 模式同 3.1 群組說明, 第 5 種模式為 4 個 群組全部執行。
  - 4.3.2 選擇執行的模式 1~5,再按一下 AUTO 鍵即可
    - \* 此處 AUTO 鍵不得按下超過5 秒
    - \* 若所選擇的群組之中預設點未先設定兩點以上,則該群組之自動巡航 功能無效。

4.3.3 停止自動巡航,按任一方向鍵可停止。

4.4 清除群組內所有預設點:(注意此操作會清除預設的監看點)

清除 001~032 的預設點 (群組 1),1000→AUTO 鍵約 5 秒以上 清除 033~064 的預設點 (群組 2),2000→AUTO 鍵約 5 秒以上 清除 065~096 的預設點 (群組 3),4000→AUTO 鍵約 5 秒以上 清除 097~128 的預設點 (群組 4),4000→AUTO 鍵約 5 秒以上 **清除 001~128 的預設點 (群組 1~4)**,5000→AUTO 鍵約 5 秒以上

### RS-485 控制操作說明

### 1. 機號選取

如選取 0012 號攝影機時,請輸入數字①②後再按一下 CAM 鍵確認。

\* 選取完成後可試按方向鍵,確認是否選取成功。

### 2. 選擇控制碼

使用紅外線遙控器對準紅外線接收器,請依所 配合的系統選擇適合的控制碼。

\* 遙控器與接收器距離請勿超過7 公尺

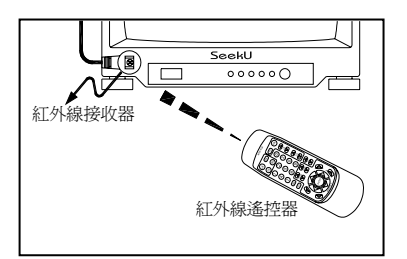

## 3. 選擇相容廠牌

| DYNACOLOR Rate 9600 : 9990 $\rightarrow$ FUN | 鍵約5秒以上 |
|----------------------------------------------|--------|
| PELCO-P Rate 9600 ∶ 9991→FUN                 | 鍵約5秒以上 |
| PELCO-P Rate 4800 ∶ 9992→FUN                 | 鍵約5秒以上 |
| PELCO-D Rate 2400 : 9993→FUN                 | 鍵約5秒以上 |
| LILIN Rate 9600 ∶ 9994→FUN                   | 鍵約5秒以上 |
|                                              |        |

- ※ 所能使用的功能,會依所選擇的控制碼而定。
- ※ 如需通訊協定碼 Protocol 請向經銷商洽詢。

### 保養清潔

### ■ 鏡頭清潔

攝影機鏡頭上如有灰塵,請使用鏡片紙擦拭。

■ 日常清潔

攝影機上的灰塵,可用軟質的乾布進行擦拭。

### ■ 頑垢清潔

攝影機表面難以用軟質乾布清潔的污垢,可先用沾有稀釋中性清潔劑的軟布 清潔,再用軟質乾布擦拭乾淨。

\* 擦拭時請注意勿損傷球罩表面或留有水痕以免影響畫面

■ 勿用苯、稀釋劑或汽油等有腐蝕性溶劑

這些溶劑可能會損傷攝影機外殼或使球罩變質變色。

## 故障排除

### L. 裝機完成後,無法顯示畫面

- a. 請檢查攝影機鏡頭的防塵蓋是否有拔除。(部份機型裝有保護蓋)
- b. 請檢查攝影機的影像輸出接頭,是否確實連接至監視器的輸入端。
- c. 請檢查監視器相關週邊線路及攝影機電源是否正常。

### 2. 預設監看點,設定及控制為何無法達到定點

### a. 請確認預設點操作是否正確。

- b. 請確認同一群組的預設點是否有設定 2 點以上。
- c. 是否將同一群組的預設點都設為同一位置。

### 3. 無法控制

- a. 請確認控制線極性是否連接正確。
- b. 機號設定是否正確或操作前是否有選取正確的機號。
- c. 紅外線遙控器是否有對到接收器的範圍內或更新遙控器的電池。
- d. 控制碼及通訊速率是否正確 (RS-485 控制方式)。

### 4. 控制不順

- a. 請確認控制線是否有接觸不良或未正確接地或是線上有干擾源。
- b. 請確認延長的控制線是否使用獨立的雙隔離對絞線 (RS-485 控制方式)。
- c. 是否控制距離過長或線材規格不符。
- ※ 如需通訊協定碼 Protocol 或技術支援請向經銷商洽詢。

## 基本規格

### 攝影機單元

- 攝影元件: 1/4" SONY SUPER HAD COLOR CCD
- 解 析 度: 470 TV Lines
- 影像圖素:NTSC: 410K Pixel / PAL: 470K Pixel
- 同步方式:內同步
- 最低照度: 0.002~1.5 Lux (F1.2)
- 鏡 頭: 22x zoom f= 4.0mm~88mm
- 數位放大: 10x Digital Zoom
- 光圈控制: Auto / Manual
- 距焦控制: Auto / Manual
- 電子快門: 1/50(PAL) 1/60(NTSC)~1/100,000 Sec.
- 影像輸出:1.0 Vp-p,75Ω
- 白平衡: Auto, Indoor, Outdoor
- 逆光補償: ON / OFF
- OSD 設定:多階層菜單設定

### 控制單元

- 旋轉方式:自動 / 手動 / 巡航
- 旋轉範圍:水平0~375度/垂直0~90度
- 旋轉速度:水平100度/秒 / 垂直100度/秒 (可程式調速)
- 驅動馬達:高精度靜音型步進馬達 (具過載自動保護功能)
- 預設監看:128 點
- 控制方式:紅外線遙控 / RS-485
- 機號編碼: 64 台 (依機型可擴充至 255 台)
- 工作電源:DC12V/1A
- 球罩材質:防敲擊強化鍍膜
- 底座材質:高硬度鋁合金 IP66 防水外殼
- 工作環境:溫度-10℃~50℃/ 溼度 20%~90% RH
- 安裝方式:室外(內)吸頂 / 壁掛(強力壁掛架另購)
- 尺 寸: 186 x H135mm (7.3"x H5.3")
- 重 量:2.2Kg
- 安規認證: CE, FCC, IP66 (依機型而定)

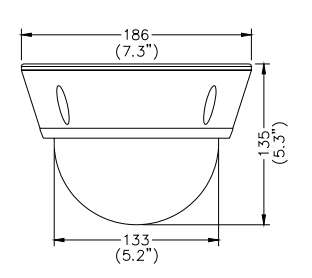

## 配件選購

### 多功能控制鍵盤

- 適用 RS-485 控制系統
- 可擴充為中型或大型系統整合控制之用
- 採用超大型液晶顯示幕訊息易讀易看
- 內建多動向專用變速搖桿操控方便
- 多項專用功能按鍵設定
- 適用一般室內環境使用

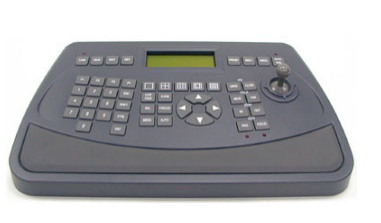

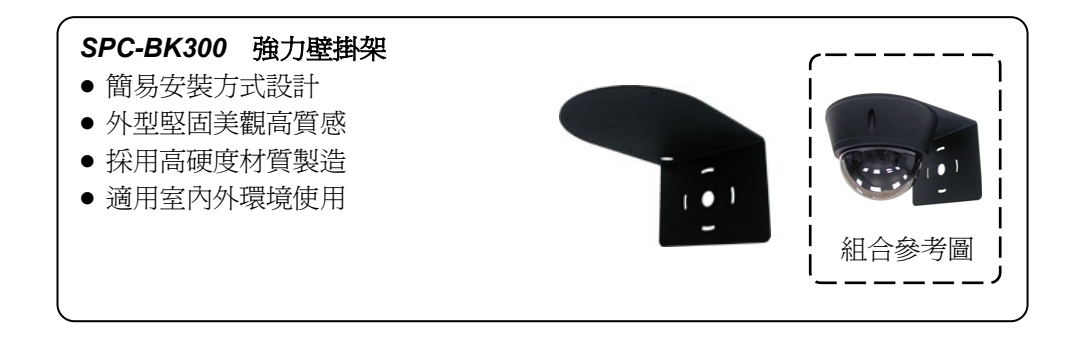

## OSD 設定說明

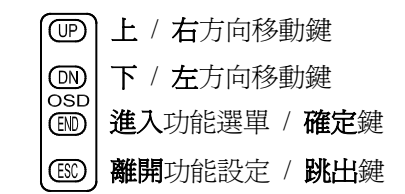

[01]. MAIN MENU
[02]. IRIS SELECT MENU
[03]. BLC SELECT MENU
[04]. AGC, SENS SELECT MENU
[05]. COLOR SELECT MENU
[06]. APC SELECT MENU
[07]. LENS SELECT MENU
[08]. REV. SELECT MENU
[09]. POSITION SELECT MEMU
[10]. TITLE SELECT MENU
[11]. PRESET SELECT MENU

### [01]. MAIN MENU

| 2TPTS    |  |
|----------|--|
| BLC      |  |
| AGC·SENS |  |
| COLOR    |  |
| APC      |  |
| LENS     |  |
| REV      |  |
| POSITION |  |
| ID       |  |
| PRESET   |  |
|          |  |

Push [ENT] 2 senc, get into the main menu There are 10 items on the main menu, by up / down key to select item and push [ENT] key to get into sub-item menu.

### [02]. IRIS SELECT MENU

| IRIS                        | This is used to control the iris & shutter speed of the<br>lens. It included 3 items "PEAK", "ALC", "AES".<br>"PEAK" is used to control the reaction of auto iris, which<br>is based on the average light of picture signal or the light<br>rate of the peak. |
|-----------------------------|----------------------------------------------------------------------------------------------------|
| EPEAK →OFF                  | Please refer to [Fig 2-1] chart.<br>"ALC" is used to select AUTO or MANUAL function.                                                                                                    |
| UN A₽<br>ALC AUTO∎<br>→FIX∎ | Please refer to [Fig 2-1] chart.<br>"AES" is used to select electronic shutter be AUTO or<br>MANUAL function. Please refer to [Fig 2-1] chart                                                                                                    |
| AES →AUTO■<br>FIX 1/100     | (MANUAL: [OFF] · [1/100(1/120)sec] · [1/250sec] · [1/500sec] ·<br>[1/1000sec] · [1/2000sec] · [1/4000sec] · [1/1000sec] · )                                                                                                    |
|                             |                                                                                                    |

After setting, push [PEI] key to go back to the main menu page.

Fig 2-1

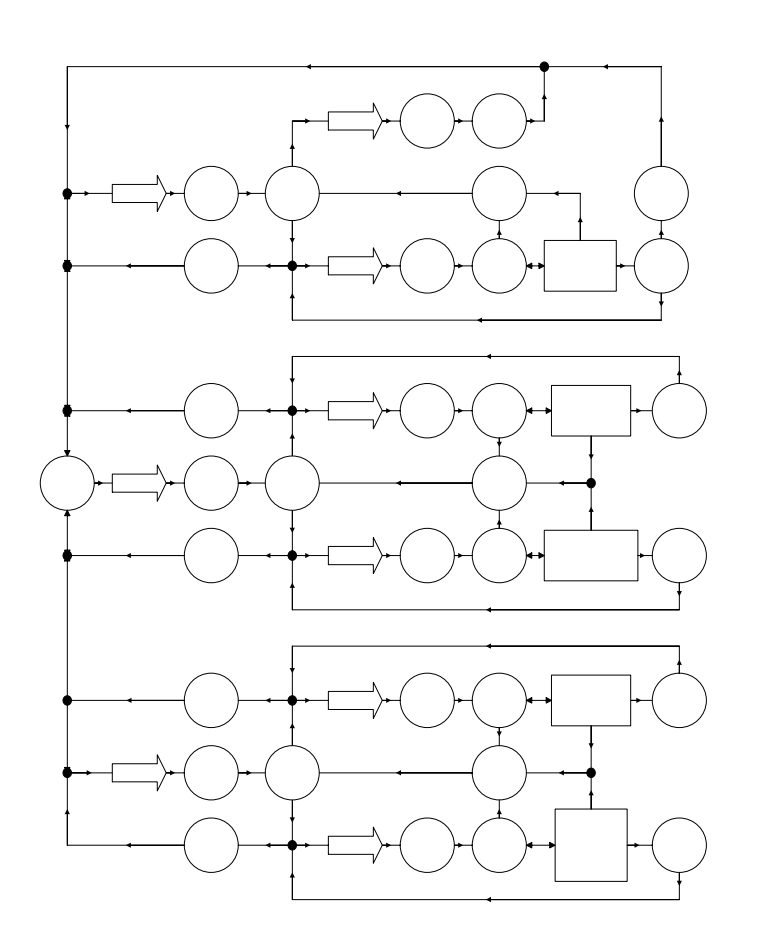

### [03]. BLC SELECT MENU

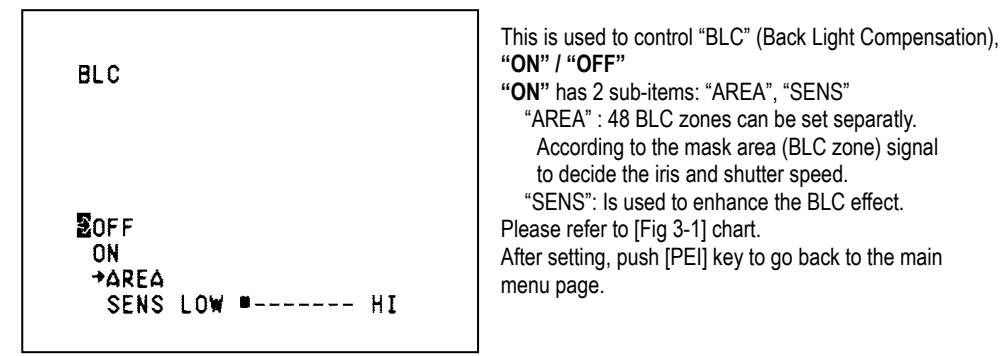

FIG 3-1

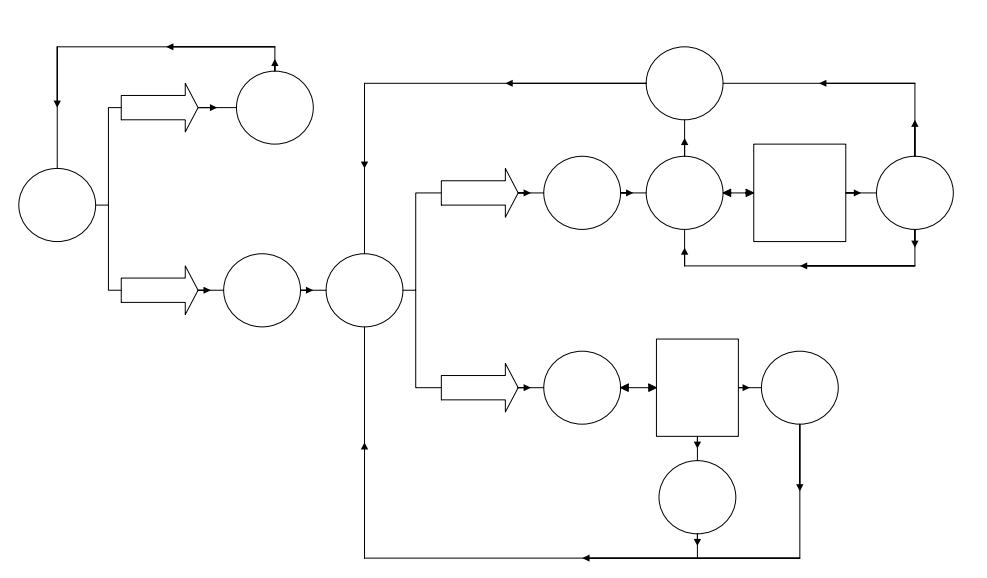

### [04]. AGC, SENS SELECT MENU

| AGC+SENS    | This is used to select "AGC", "SENS", "FREEZE" function. |
|-------------|----------------------------------------------------------|
|             | "AGC": To adjust auto gain control: 0dB, 2.25dB,         |
|             | 4.5dB, 6.75dB, 9dB , 11.25dB , 13.5dB , 15.75dB ,        |
|             | 18dB, 9 steps adjustable.                                |
|             | "SENS": For low light application: 0 Frame, 6 Frame,     |
| ZFreeze→OFF | 12 Frame , 16 Frame , 18 Frame , 22 Frame , 24 Frame ,   |
| ON          | 30 Frame , 36 Frame, 9 steps adjustable.                 |
| AGC AUTOB   | "FREEZE": ON (Freeze)/OFF(Freeze off)                    |
| SENS AUTOB  | Please refer to [Fig 4-1] chart.                         |
|             | After setting, push [PEI] key to go back to the main     |
|             | menu page.                                               |

٦

Fig 4-1

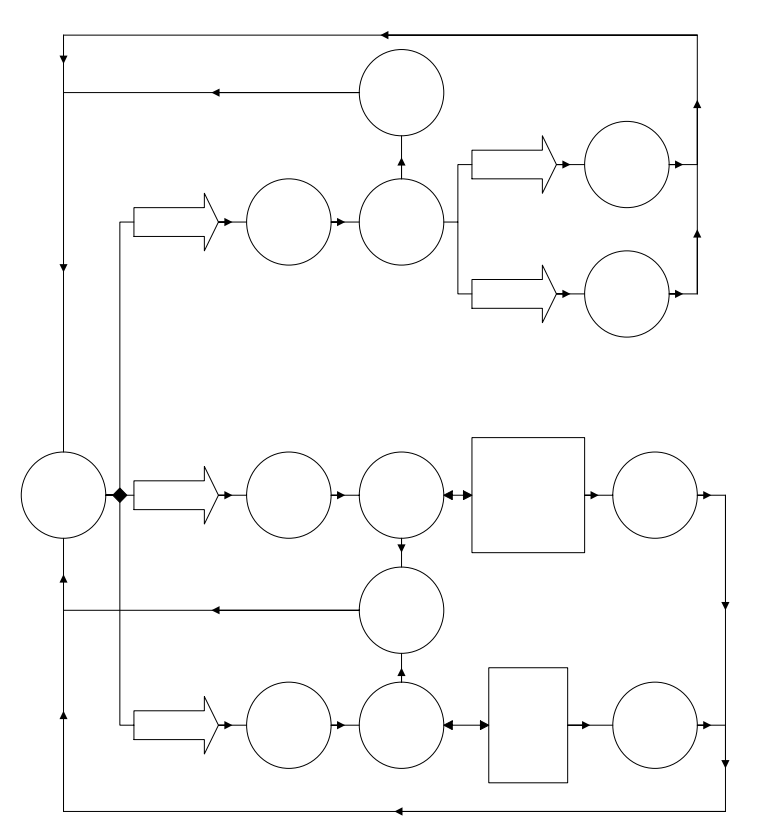

## [05]. COLOR SELECT MENU

| COLOR                                       | This is used to control the white balance and the gain<br>rate of "RED" & "BLUE" color.<br>"WB": White balance control: "ATW" / "AWB"<br>ATW: Auto trace white balance                                                                                                    |
|---------------------------------------------|----------------------------------------------------------------------------------------------------|
| ÈWB →ATW RB<br>AWB RB<br>GAIN →R-YB<br>B-YB | <ul> <li>AWB: One push white balance. Push "ENT"<br/>key "AWB" will start flicker, until flicker stop<br/>it will lock the current color temperature at the<br/>same time.</li> <li>"GAIN":The gain rate of "RED" &amp; "BLUE" can be<br/>adjusted separately.</li> <li>Please refer to [Fig 5-1] chart.</li> </ul> |

After setting, push [PEI] key to go back to the main menu page.

Fig 5-1

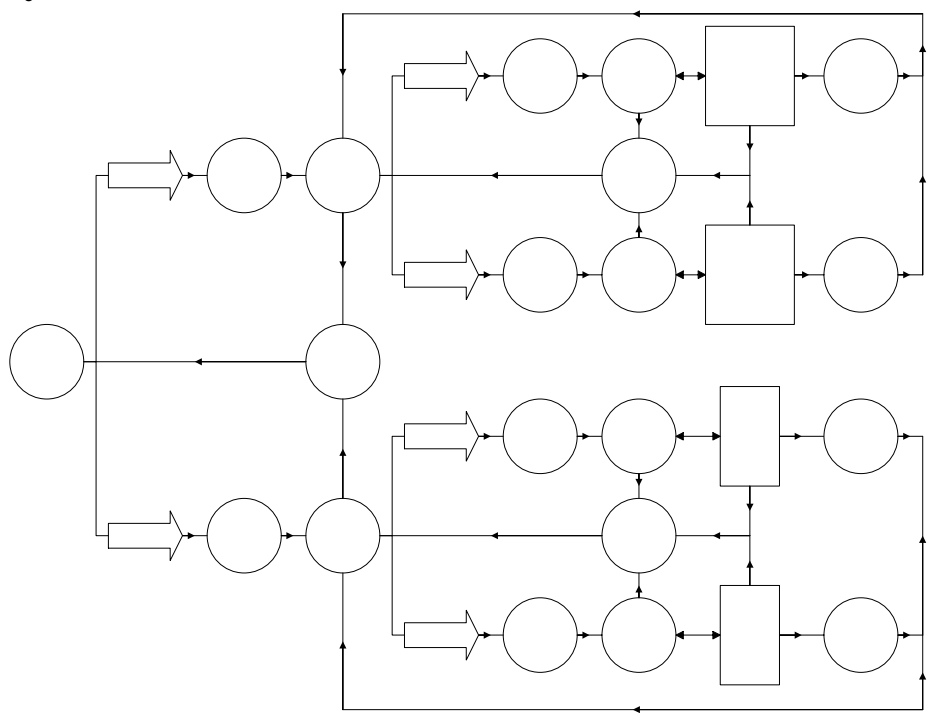

### [06]. APC SELECT MENU

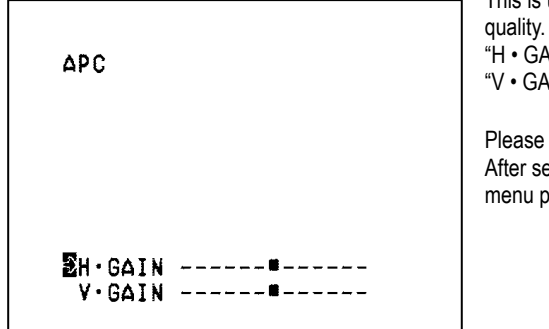

This is used to enhance the compensation of the picture quality. "H • GAIN": Horizontal Compensation "V • GAIN": Vertical Compensation

Please refer to [Fig 6-1] chart. After setting, push [PEI] key to go back to the main menu page.

Fig 6-1

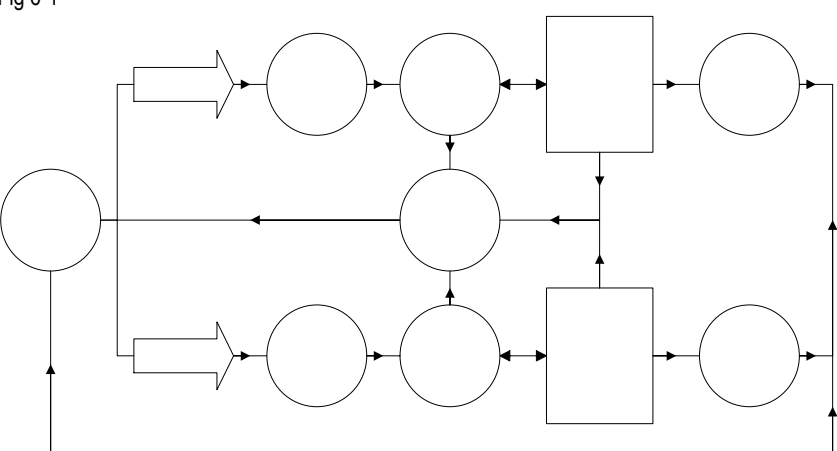

### [07]. LENS SELECT MENU

Fig 7-1

| LENG               |   |
|--------------------|---|
| 2Digital ZOOM →OFF |   |
| ON                 |   |
| ZOOM SPeed         | - |
| FOCUS SPeed        | - |
|                    |   |
| ZUUM WIDE IELE     |   |
|                    |   |
| TMANUAL INF NEAK   |   |
| AUTU               |   |

This is used to control the montion of the lens, included "Digital ZOOM" ON/OFF function. "ZOOM Speed": Set the speed of the zoom "FOCUS Speed" : Set the speed of auto-focus "ZOOM": WIDE / TELE "FOCUS": AUTO / MANUAL setting

Please refer to [Fig 7-1] chart. After setting, push [PEI] key to go back to the main menu page.

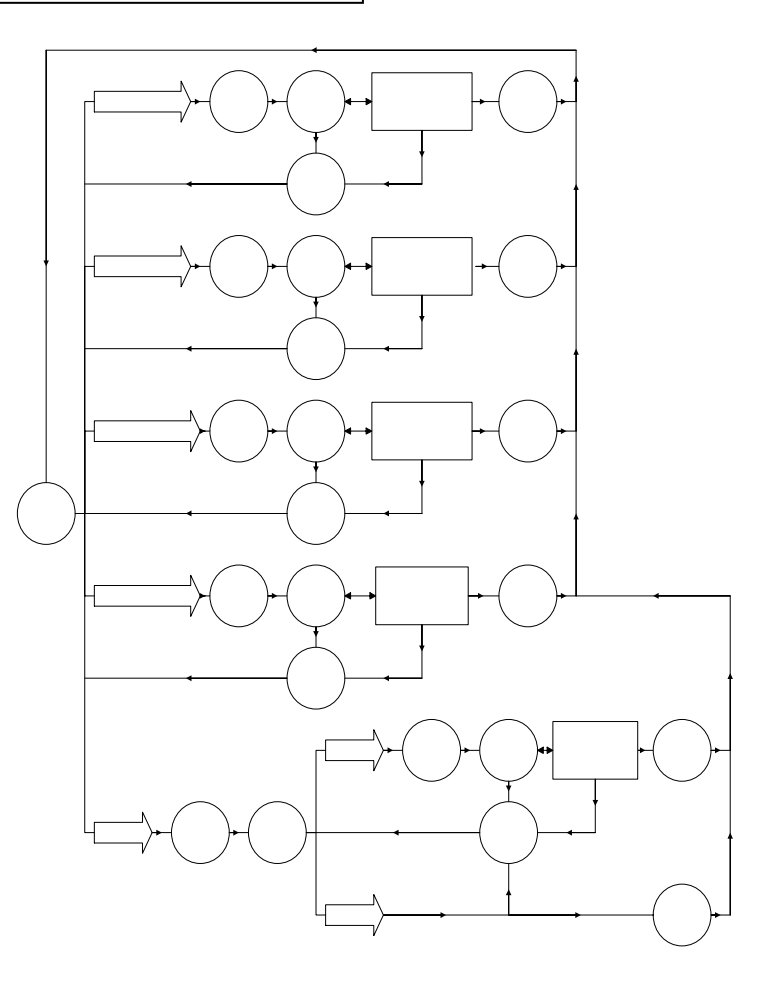

### [08]. REV. SELECT MENU

| RE¥                                 | This is used to select "Horizontal Reverse" and "Vertical<br>Reverse" function.<br><b>H.REV</b> : Horizontal Reverse (Mirror) ON/OFF<br><b>V.REV</b> : Vertical Reverse (Up-side down) ON/OFF |
|-------------------------------------|----------------------------------------------------------------------------------------------------|
| ⊠H・REV→OFF<br>ON<br>V・REV→OFF<br>ON | Please refer to [Fig 8-1] chart.<br>After setting, push [PEI] key to go back to the main<br>menu page.                                                                                        |

### [09]. POSITION SELECT MEMU

| POSITIO<br>Zalarm I                                | N<br>NO=0                           |                        |  |
|----------------------------------------------------|-------------------------------------|------------------------|--|
| POSITI(<br>→NO=1<br>ZOOM<br>FOCUS<br>ZOOM<br>FOCUS | ON<br>SPeed<br>SPeed<br>WIDE<br>INF | ■<br>■<br>TELE<br>NEAR |  |

Fig 9-1

This is used to set up the alarm position. There have 64 steps (position) can be programed. By this program,the zoom & focus may go to the exactly position where is programed.

Please refer to [Fig 9-1] chart. After setting, push [PEI] key to go back to the main menu page.

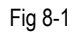

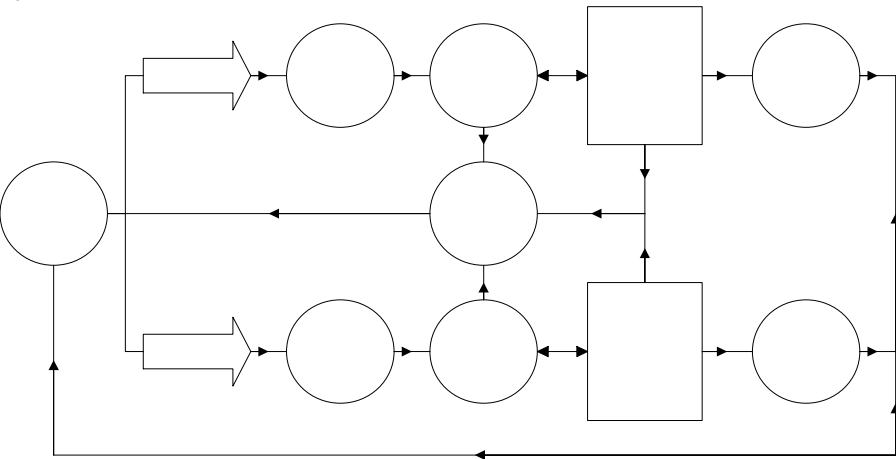

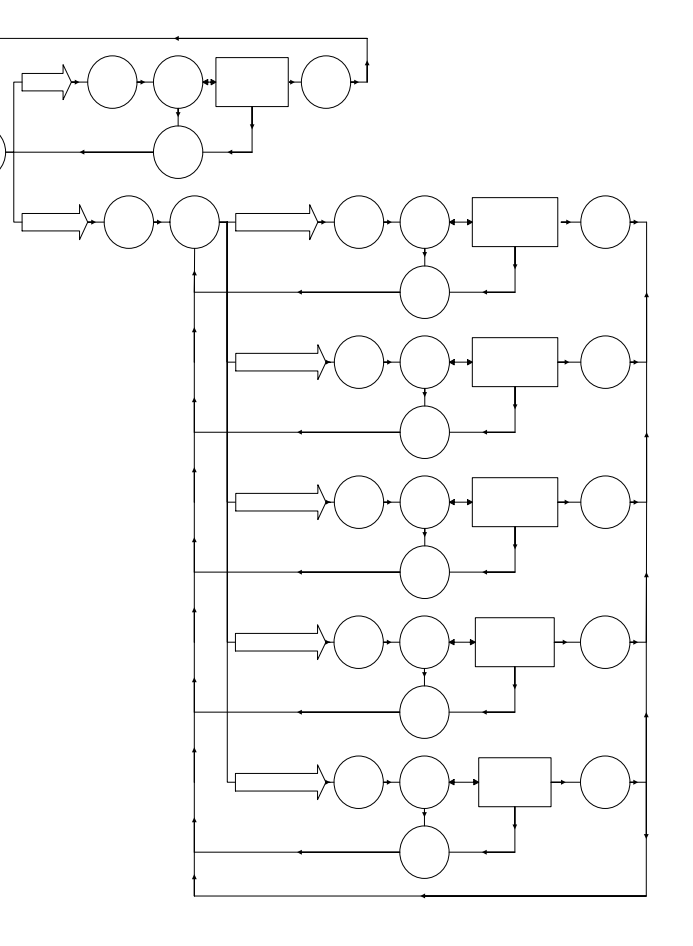

### [10]. TITLE SELECT MENU

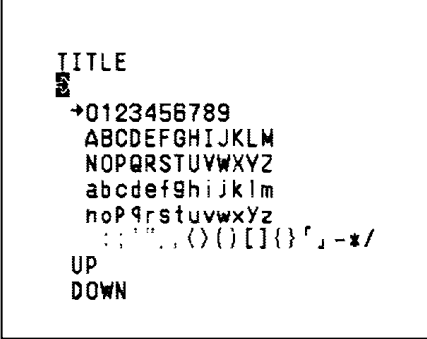

This is used to set up the ID figures & position on the screen. (Title setting)

Please refer to [Fig 10-1] chart. After setting, push [PEI] key to go back to the main menu page.

Fig 10-1

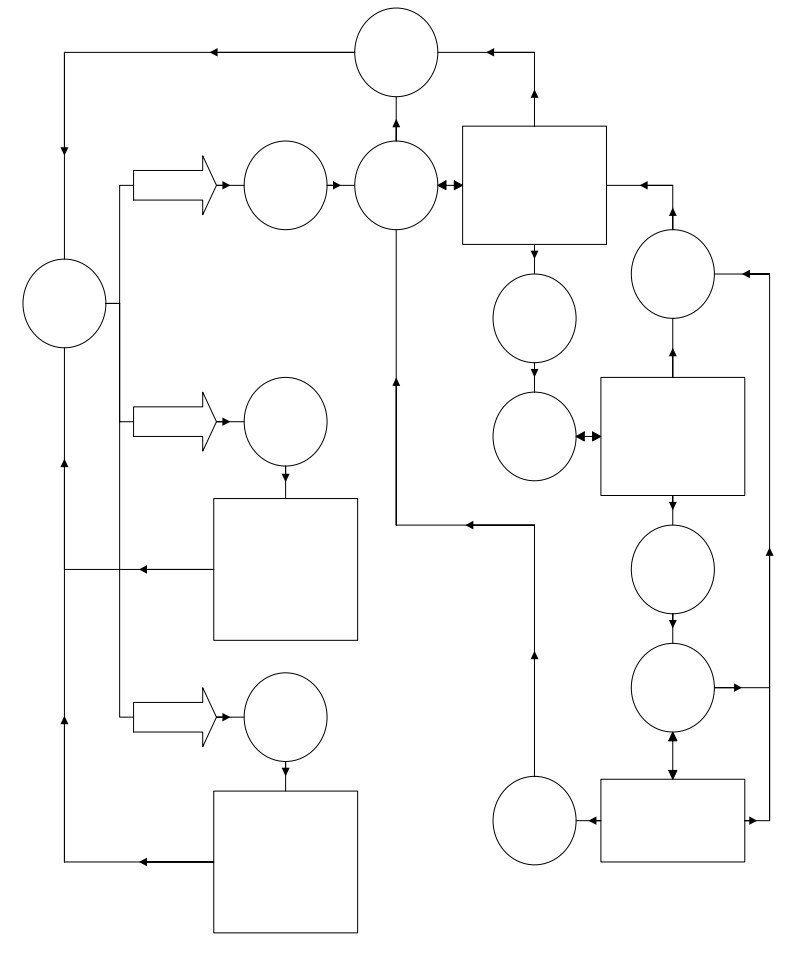

### [11]. PRESET SELECT MENU

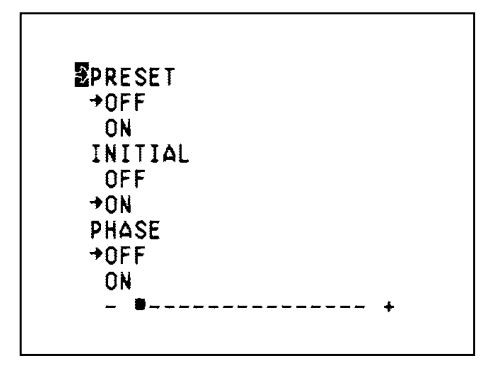

This is used to select the camera go back to "PRESET", "INITIAL", "PHASE" condition

Please refer to [Fig 11-1] chart. After setting, push [PEI] key to go back to the main menu page.

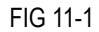

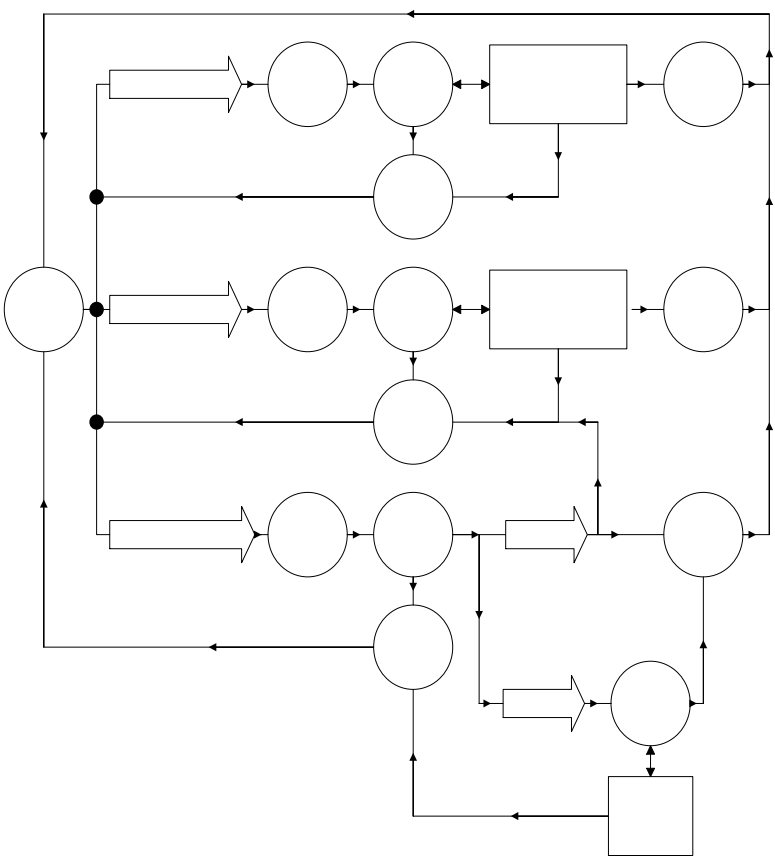

| 經 銷 商: |  |
|--------|--|
| 購買日期:  |  |
| 型 號:   |  |
| 製造日期:  |  |
|        |  |